## Instalação do SPSS 25

## **Requisitos:** Verifique na seguinte página de internet:

- <u>http://www.stmsi.univ-ab.pt/software/25/requisitos/Linux.pdf</u>
- http://www.stmsi.univ-ab.pt/software/25/requisitos/MacOS.pdf
- http://www.stmsi.univ-ab.pt/software/25/requisitos/Windows.pdf

Nota: Para conseguir instalar o SPSS tem ainda de ter acesso como administrador ao Sistema operativo.

## Instalação

- 1. O software de SPSS 25 está disponível no endereço:
  - <u>http://spss.si.uab.pt/software/</u>
- 2. Descarregar o manual e a opção que melhor se adequar consigo. Escolher "Guardar como"

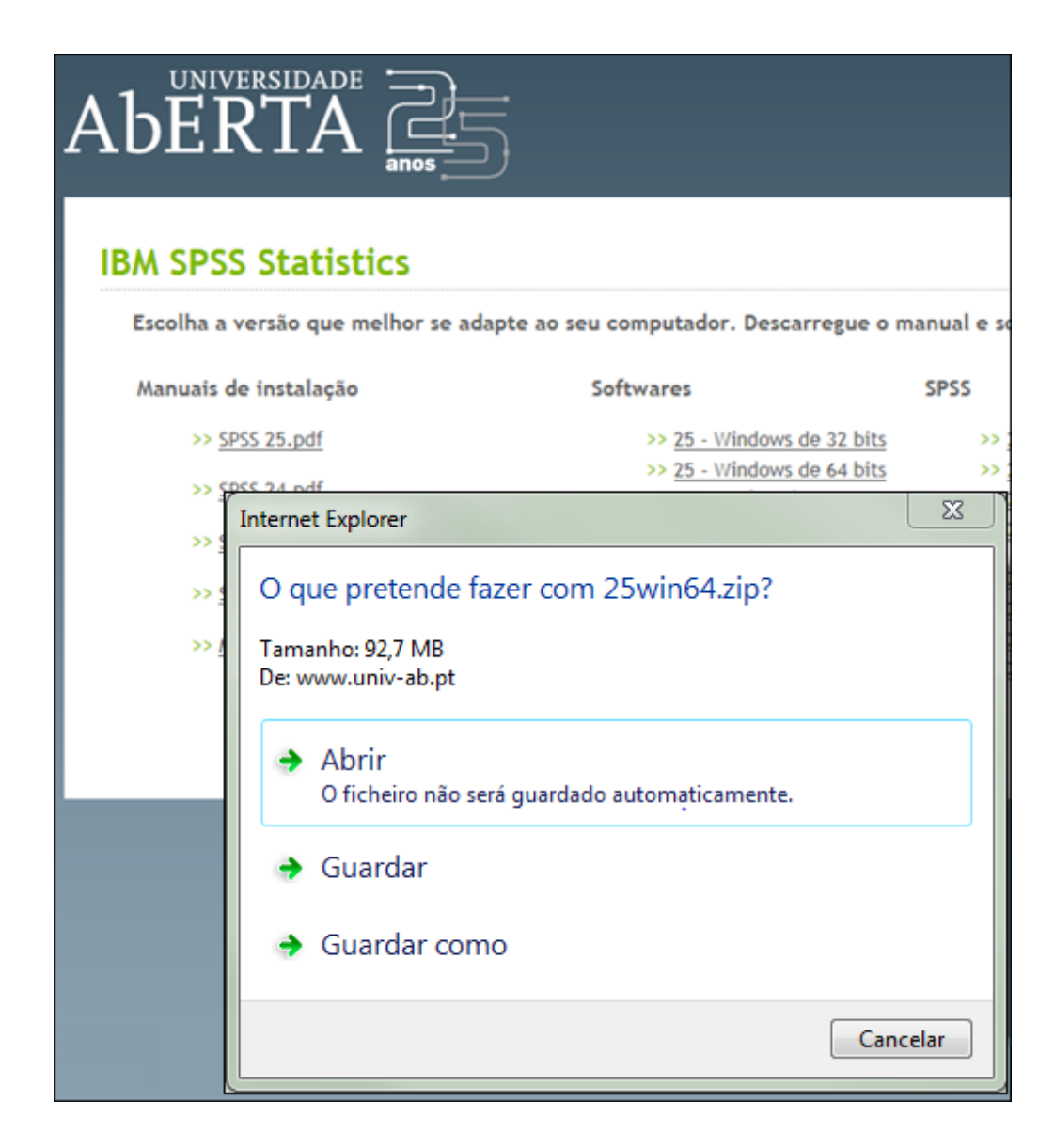

3. Guardar o respetivo ficheiro "25\_\_.zip" no "Ambiente de trabalho" ou numa pasta à sua escolha.

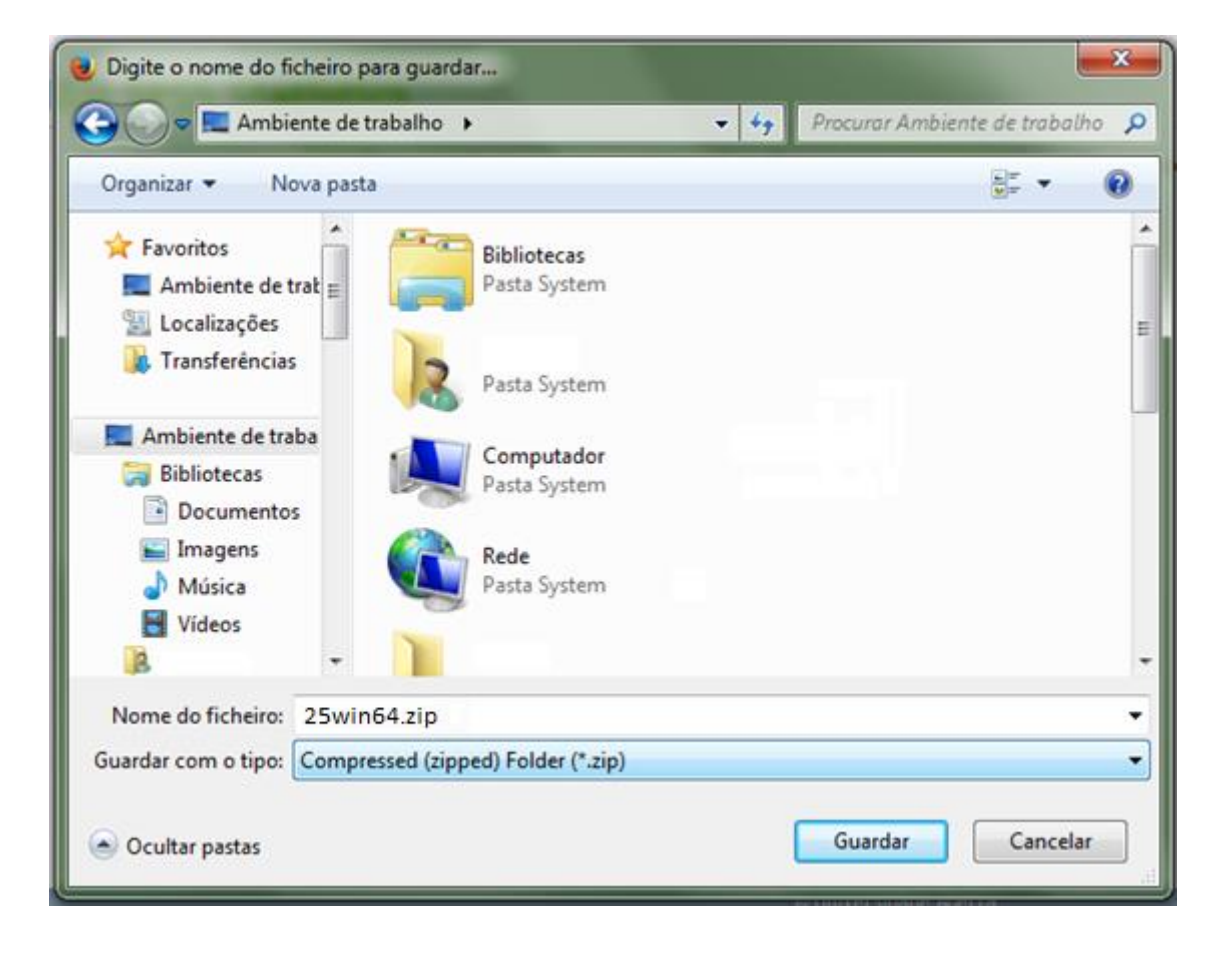

4. Extrair o ficheiro para uma pasta.

| 1        |                                                  |                                                                                                    |                         |
|----------|--------------------------------------------------|----------------------------------------------------------------------------------------------------|-------------------------|
| Wir      | Abrir                                            |                                                                                                    |                         |
|          | Extrair Todos                                    |                                                                                                    |                         |
|          | 7-Zip                                            |                                                                                                    | Abrir arquivo           |
|          | CRC SHA                                          |                                                                                                    | Abrir arquivo           |
| Wir      | Git Init Here                                    |                                                                                                    | Extrair ficheiros       |
|          | Git Bash                                         | _                                                                                                    | Extrair para aqui       |
|          |                                                  |                                                                                                    | Extrair para "25Win64\" |
| <b>T</b> | Analisar com o System Center Endpoint Protection | Abrir<br>Abrir<br>Abrir<br>Extra<br>Extra<br>Extra<br>dpoint Protection<br>Adici<br>Com<br>Adici<br>Com<br>Com | Testar arquivo          |
|          | Abrir com                                        |                                                                                                    | Adicionar ao arquivo    |
|          | Restaurar versões anteriores                     |                                                                                                    | Comprimir e enviar por  |
|          | Enviar para                                      |                                                                                                    | Adicionar a "25Win64.7z |
|          | Cortar                                           |                                                                                                    | Comprimir para "25Wint  |
|          | Copiar                                           |                                                                                                    | Comprimir para "25Win   |

5. Correr o ficheiro de instalação que está dentro da pasta. Duplo clique, ou clique seguido de tecla "**Enter**", para executar o ficheiro de instalação

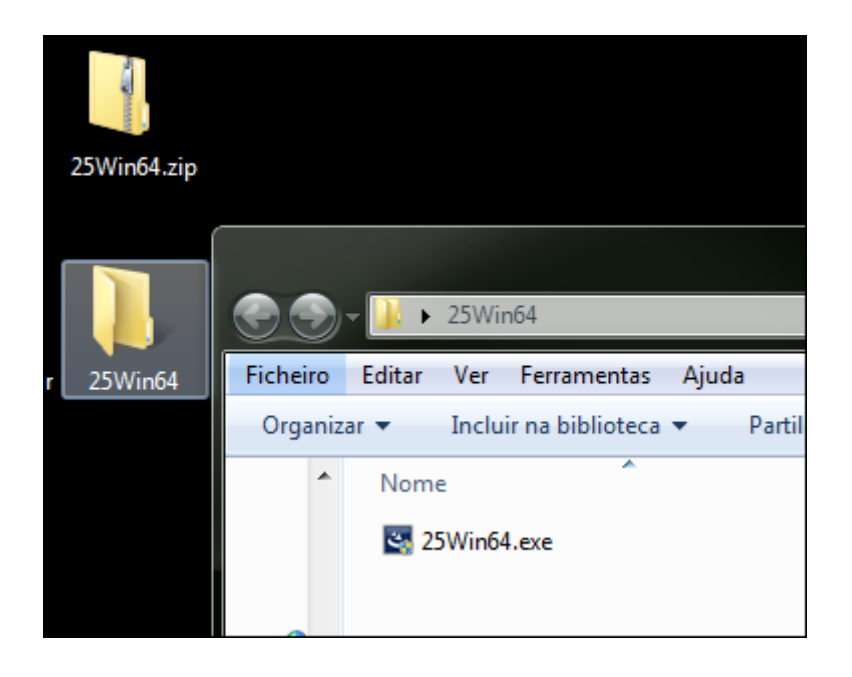

## A preparar a instalação

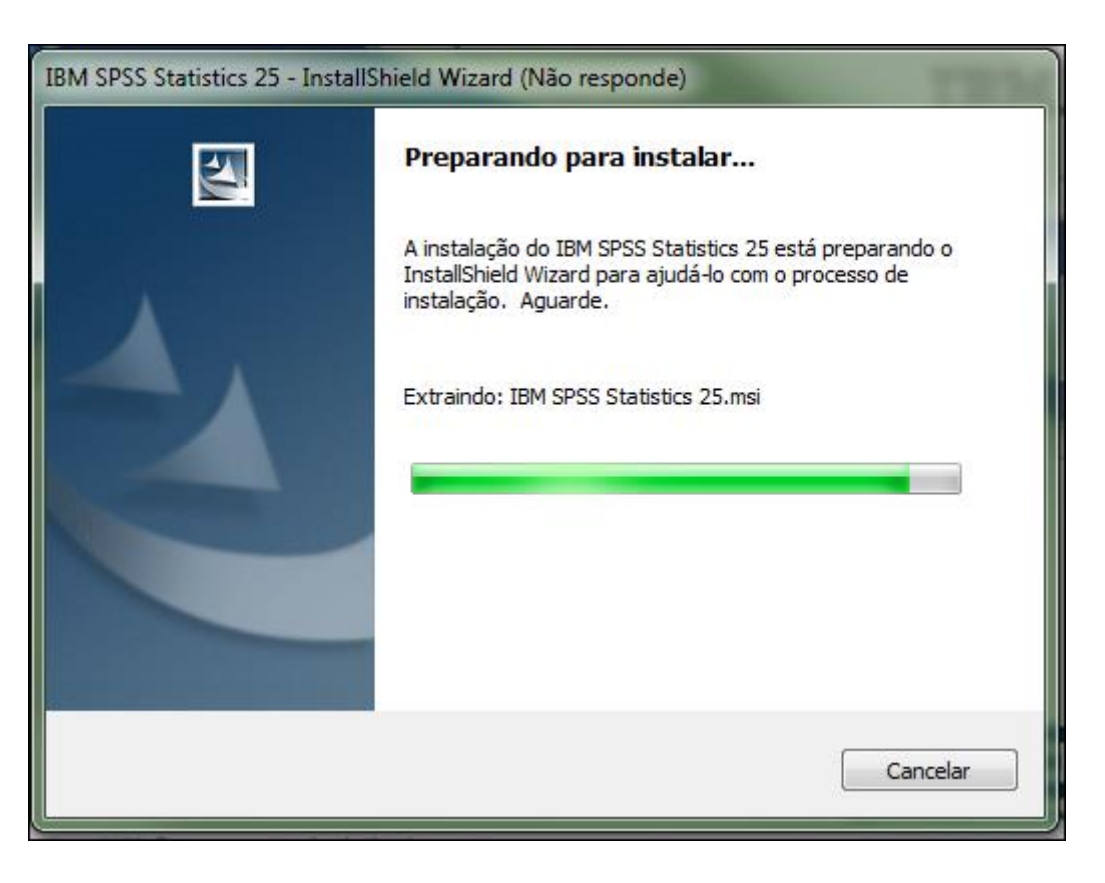

6. Utilizar o botão "Avançar >"

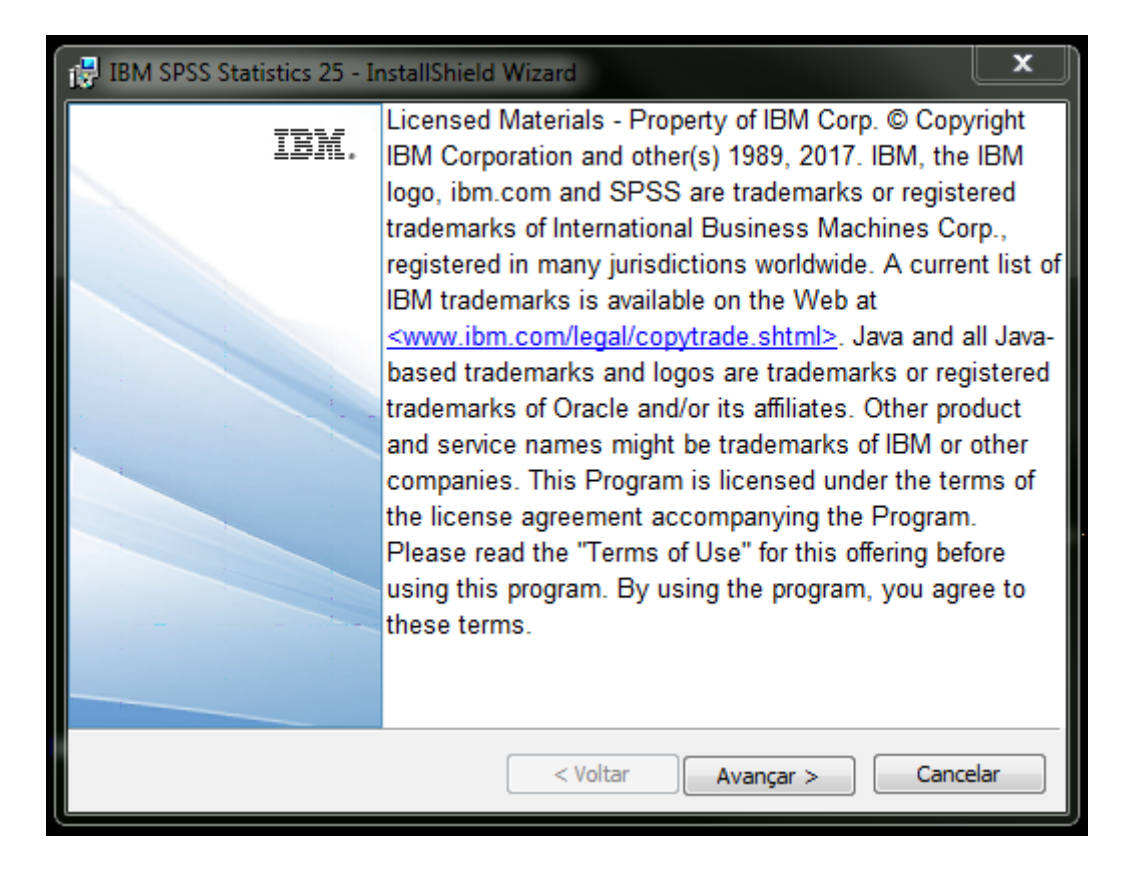

7. Selecionar a opção "Eu concordo..." e utilizar o botão "Avançar >"

| 📴 IBM SPSS Statistics 25 - InstallShield Wizard                                                                                                    | x |
|----------------------------------------------------------------------------------------------------|---|
| Contrato de Licença de Software                                                                                                    |   |
| Por Favor, leia cuidadosamente o contrato de licença a seguir.                                                                                                    |   |
| AVISO<br>Esse documento inclui os documentos de Informação sobre a Licença abaixo<br>para diversos Programas. Cada documento de Informação sobre a Licença                                                        |   |
| identifica o(s) Programa(s) ao(s) qual(is) ele se aplica. É aplicável apenas<br>àqueles documentos de Informação sobre a Licença para o(s) Programa(s)<br>para o(s) qual(is) o Licenciado adquiriu titularidades. |   |
|                                                                                                    | - |
| <ul> <li>Eu concordo com os termos no contrato de licença.</li> <li>Eu não concordo com os termos no contrato de licença.</li> <li>InstallShield</li> </ul>                                                       |   |
| Imprimir < Voltar Avançar > Cancelar                                                                                                    |   |

8. Escolha a opção que desejar e "Avançar >"

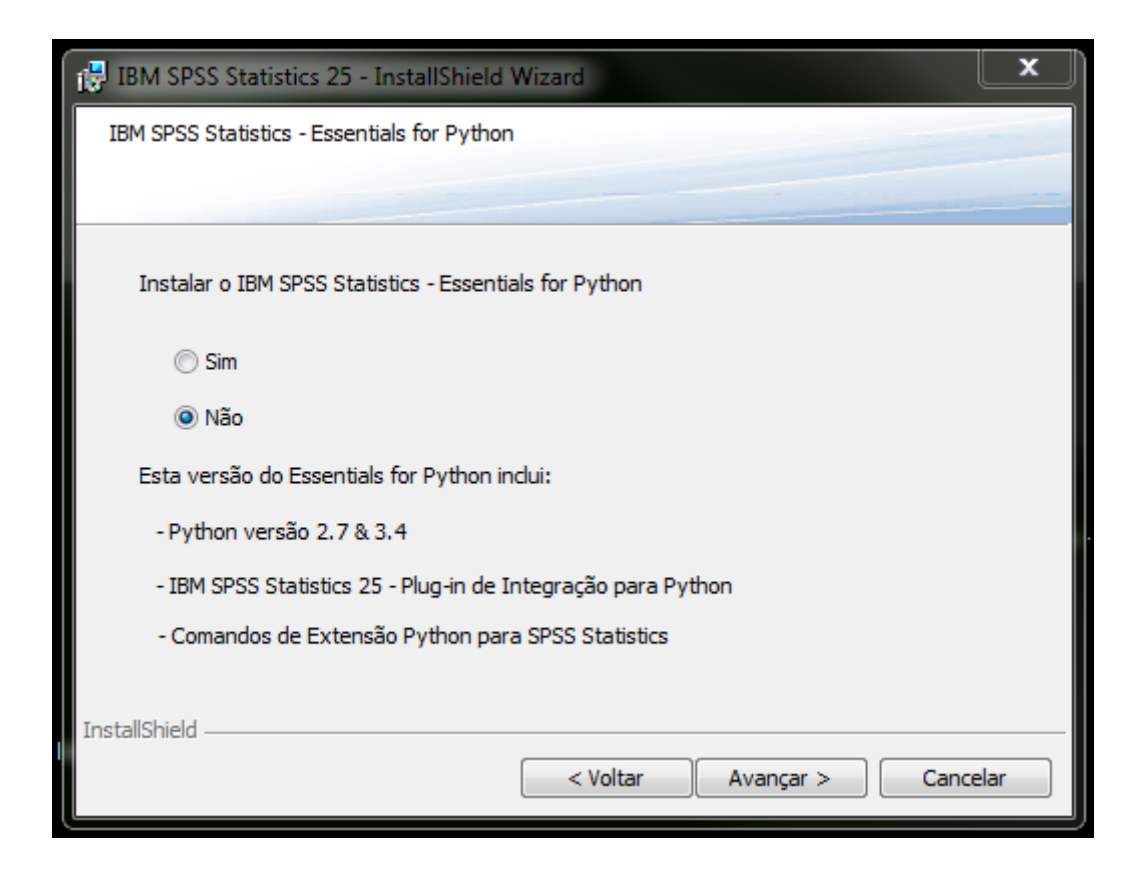

9. Não recomendamos que mude de pasta. Utilizar o botão "Avançar >"

| 🔡 IBM SPSS                      | Statistics 25 - InstallShield Wizard                                                                        | ×   |
|---------------------------------|----------------------------------------------------------------------------------------------------|-----|
| Pasta de<br>Clique er<br>em uma | <b>destino</b><br>n Avançar para instalar nesta pasta ou dique em Alterar para instalar<br>pasta diferente. |     |
|                                 | Instalar o IBM SPSS Statistics 25 em:<br>C: \Program Files \IBM \SPSS \Statistics \25 \<br>Altera           | ſ   |
| InstallShield -                 | vailable Space < Voltar Avançar > Cance                                                                     | lar |

10. Utilizar o botão "Instalar >"

| 🔀 IBM SPSS Statistics 25 - InstallShield Wizard                                                                                     | X   |  |  |
|----------------------------------------------------------------------------------------------------|-----|--|--|
| Pronto para instalar o programa                                                                                                    |     |  |  |
| O assistente está pronto para iniciar a instalação.                                                                                 |     |  |  |
| Clique em Instalar para iniciar a instalação.                                                                                       |     |  |  |
| Se desejar rever ou alterar alguma configuração de sua instalação, clique em Voltar. Clique<br>em Cancelar para sair do assistente. |     |  |  |
|                                                                                                    |     |  |  |
|                                                                                                    |     |  |  |
|                                                                                                    |     |  |  |
|                                                                                                    |     |  |  |
|                                                                                                    |     |  |  |
| InstallShield                                                                                                    |     |  |  |
| < Voltar Instalar Cance                                                                                                    | lar |  |  |

A instalar

| 🛃 IBM SPSS      | Statistics 25 - InstallShield Wizard                                                                         |  |  |  |
|-----------------|----------------------------------------------------------------------------------------------------|--|--|--|
| Instaland       | o o IBM SPSS Statistics 25                                                                                   |  |  |  |
| Us recurs       | sos do programa que voce selecionou estao sendo instalados.                                                  |  |  |  |
| 15              | Aguarde enquanto o InstallShield Wizard instala o IBM SPSS Statistics 25.<br>Isso pode levar alguns minutos. |  |  |  |
|                 | Status:                                                                                                    |  |  |  |
|                 | Copiando novos arquivos                                                                                      |  |  |  |
|                 | Tiles Carico de autor con tina. Directorum Circo                                                             |  |  |  |
|                 | File: Copiando novos arquivos, Directory: , Size:                                                            |  |  |  |
|                 |                                                                                                    |  |  |  |
|                 |                                                                                                    |  |  |  |
|                 |                                                                                                    |  |  |  |
|                 |                                                                                                    |  |  |  |
| InstallShield   |                                                                                                    |  |  |  |
| nistalioniela — | < Voltar Avançar > Cancelar                                                                                  |  |  |  |

11. Deixar a opção escolhida e carregar no botão "Concluir"

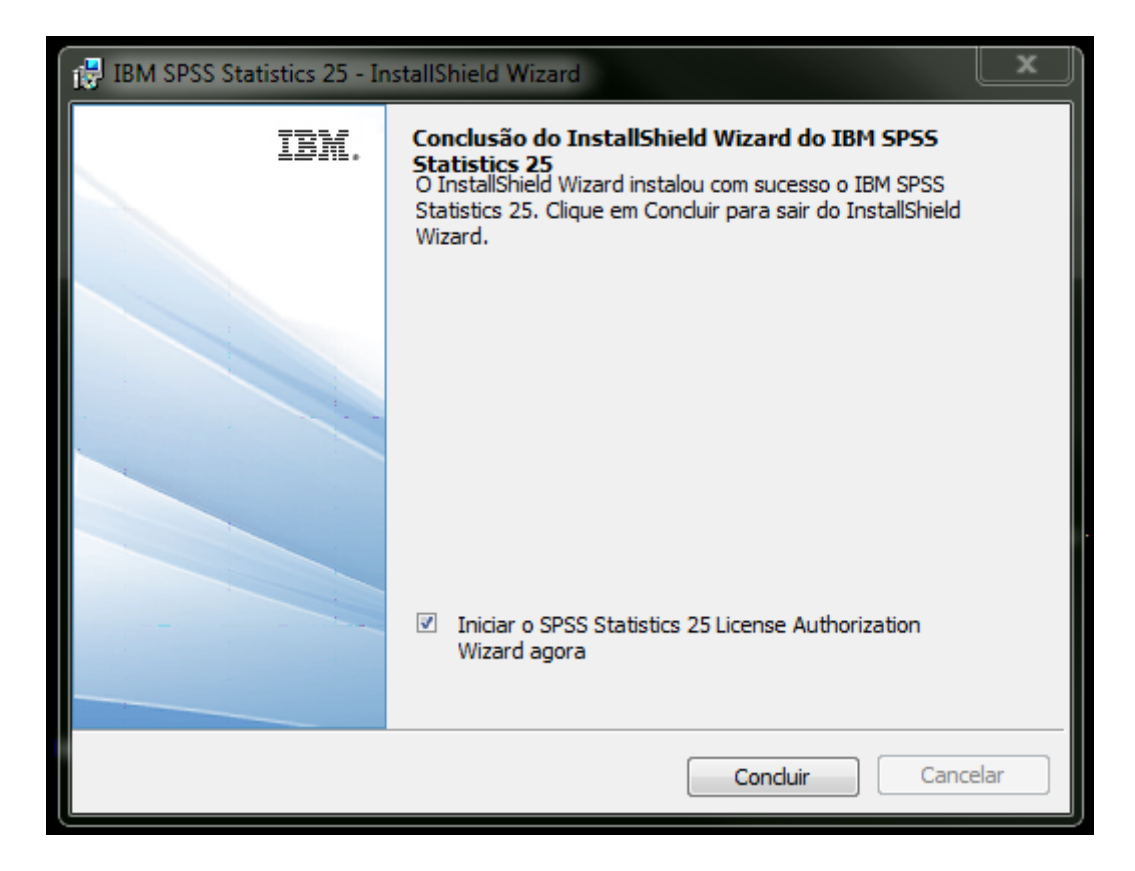

12. A opção escolhida será a primeira.

| BM SPSS Statistics 25 Licensing                                                                                                    | ×                 |
|----------------------------------------------------------------------------------------------------|-------------------|
| Product Authorization                                                                                                    |                   |
| Select one of the following:                                                                                                    | - 1               |
| Authorized user license (I purchased a single copy of the product).<br>You will be asked to enter the authorization code or license code that you received from life | BM Corp.          |
| Example codes                                                                                                    |                   |
| <ul> <li>Concurrent user license (My organization purchased the product and my administrator gan name or IP address).</li> </ul>                                     | ave me a computer |
| Lock Code for this machine is: 9-99999                                                                                                    |                   |
|                                                                                                    |                   |
| 10                                                                                                    |                   |
|                                                                                                    |                   |
|                                                                                                    |                   |
|                                                                                                    |                   |
|                                                                                                    |                   |
|                                                                                                    |                   |
|                                                                                                    |                   |
| < Back                                                                                                    | Next> Cancel      |

 O SPSS está agora licenciado por 15 dias. Utilizar o botão "Cancel". Responder "Yes".

| BBM SPSS Statistics 25 Licensing                                                                                                    | _        |        | x  |
|----------------------------------------------------------------------------------------------------|----------|--------|----|
| Product Authorization                                                                                                    |          |        |    |
| Select one of the following:                                                                                                    |          |        |    |
| Authorized user license (I purchased a single copy of the product).<br>You will be asked to enter the authorization code or license code that you received from IBM | Corp.    |        |    |
| Example codes                                                                                                    |          |        |    |
| Concurrent user license (My organization purchased the product and my administrator gave name or IP address).                                                       | me a cor | mputer |    |
| IBM SPSS Statistics 25 Licensing                                                                                                    | ×        |        |    |
| Are you sure you want to exit the License Authorization Wizard?<br>Note: Your product not registered yet. Please register the product as soon as p                  | ossible. |        |    |
| Yes No                                                                                                    |          |        |    |
|                                                                                                    |          | 2      |    |
| < Back                                                                                                    | ext >    | Canc   | el |

14. Tem de solicitar uma licença válida nos próximos 15 dias.

15. Para receber a licença do SPSS preencha o formulário no endereço:

- <u>https://sitcon.uab.pt/Mensagens/form/24</u>
  - informar qual a versão que instalou.

Qualquer dúvida ou esclarecimento use o mesmo formulário.